Software voor installatiebedrijven Je waardevolle tool binnen handbereik

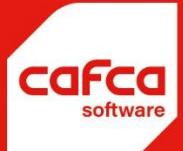

# Handleiding labelprinter LP2844-Z

## WWW.CAFCA.BE

CAFCA NV BE0471.680.811

Rembert Dodoensstraat 45 3920 Lommel 011 55 40 10 info@cafca.be

## Handleiding LABELPRINTER LP2844-z

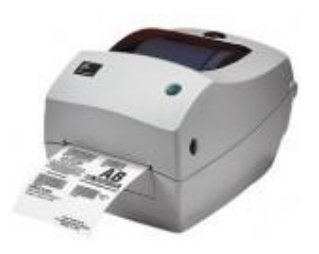

Eerste ingebruikname

De driver van het toestel installeren van cdrom. Je kiest hier voor ZEBRA ZPL > Zebra TLP2844-Z (toch doorgaan) Je kiest voor

- LPT1 (2 of 3)
- Label size: 3.00" x 1.00" (7.62cm x 2.54cm) -
- Orientation: Landscape -
- -Unit of Measurement: Centimeters
- Top adjustment = 0Action = Tear off
- Media Type = Thermal Transfer
- Label or Tag Type = Use printer setting -

Daarna moet de printer gekalibreerd worden. Je drukt het 'online'-knopje in en houdt het in.

Het lichtje gaat knipperen, 1x, daarna 2x, daarna 3x als het 5x geknipperd heeft laat je los. De

printer begint te printen: zoals de labels hieronder.

Als het kadertje breed genoeg is (2,83IN 72MM) druk je terug op het knopje. De breedte van het etiket is hiermee ingesteld.

De printer is nu klaar om gebruikt te worden in CAFCA.

| 2.36IN 60MM |
|-------------|
| 2.20IN 56MM |
| 2.05IN 52MM |
| 1.89IN 48MM |
| 1 731N 44MM |

#### Afdrukken labels in CAFCA.

#### 1) Printen van 1 label

Op het voorraadoverzicht klik je met de rechtermuisknop op het af te drukken artikel. Je kiest voor afdrukken labels...

| а стапт            |                   |                                                   |                     |                           |              |
|--------------------|-------------------|---------------------------------------------------|---------------------|---------------------------|--------------|
| 🐻 Voorraadoverz    | icht              |                                                   |                     |                           |              |
| Bestand Acties Sch | ermrelaties Beeld | 5nelmenu Help                                     |                     |                           |              |
| D 😅 🗙 🛍 💡          | 4 🔳 📊 🔤 🖂         |                                                   |                     |                           |              |
| Artikelnr.         | EA                | N-code 🛛 🗖 Nummer aanvui                          | llen <u>F</u> ilter | <u>R</u> eset <u>L</u> ee | gmaken       |
| Art, nummer        | EAN-code          | Omschrijving                                      | Voorraad            | Locatie                   | Plaa 🔨       |
| 0000000            | NP 19082          | afraaptafel tby elevator ZBN/MBN dubbel,afm 0,60m | 483                 | OP TE ZOEKEN              | -            |
| .AL4+2             | .AL4+2            | KAB 2X0,75+4X0,22 ALARMKABEL WIT                  | 0                   | MG GANG 03 KA             | REK          |
| .CTFBN5G10         | CTFBN5G10         | CTFBN 5G10 H07RN-F 750VSOEPELE RUBBERKAB          | 0                   | MG GANG 03 KA             | REK          |
| .CTMBN12G2,5       | .CTMBN12G2,5      | CTMBN 12G2,5 H07RNF 750VSOEPELE RUBBERKAB         | 0                   | MG GANG 03 KA             | REK          |
| .CTMBN5G2,5.PIR    | .CTMBN5G2,5       | CTMBN 5G2,5 H07RN-F 750VSOEPELE RUBBERKAB         | 0                   | MG GANG 03 KA             | REK          |
| CTMBN7G2;5         | CTMBN7G2,5        | CTMBN 7G2 5 HOZEN 5 ZEM/S OF RELE RUBBERKAB       | 0                   | OP TE ZOEKEN              | and a second |
| .CY12X0,75NR       | .CY12X0,75NR      | LIYCY.0Z 1 Afdrukken labels 500V GENUMM           | 0                   | MG GANG 03 KA             | REK          |
| .CY4G1,5NR         | CY4G1,5NR         | LIYCY.JZ 4X1,5 KGRYS AFGESCH. 500V GENUMME        | 1000                | MG GANG 04 KA             |              |
| .CY4G2,5NR         | CY4G2,5NR         | LIYCY.JZ 4X2,5 GRYS AFGESCH. 500V GENUMME         | 1458                | MG GANG 04 KA             |              |
| C52625121          | C5 / 45 / 41/1    | KAD LNOVO MM                                      |                     | HO DAND OD KA             | DEK          |

#### Je krijgt volgende melding:

| Cafca |                                                               |
|-------|---------------------------------------------------------------|
| ?     | Wenst u voor alle getoonde artikelen een label af te drukken? |
|       | Ja Nee                                                        |

#### En kiest voor NEE

Daarna krijg je het printscherm:

| Poort        | LPT1 Interval (ms) 500              |
|--------------|-------------------------------------|
| Label script | C:\Program Files\cafca\TLP2844z.txt |
|              |                                     |

Let wel dat het label script ingevuld is en bestaat!!! Je klikt op afdrukken.

### 2) Afdrukken van een lijst

In het voorraadoverzicht ga je via Filter een bepaalde catalogus/groep kiezen of een andere selectie maken. Je klikt op ok en je krijgt deze lijst in het voorraadoverzicht. Je doet weer een rechtermuisknop Afdrukken labels... en bij 'wenst u voor alle getoonde artikelen een label af te drukken?' kiest u voor **JA**. Controleer of label script is ingevuld en kies voor afdrukken.